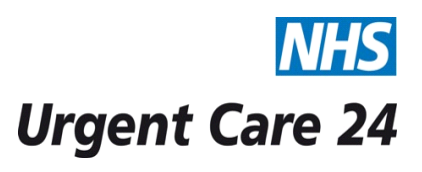

## STANDARD OPERATING PROCEDURE DOCUMENT

| Title      |                                                                                             | Logging onto Microsoft Outlook for UC24 Emails                                                                                                    | Doc.<br>No.   | IT102 |  |  |  |  |  |  |
|------------|---------------------------------------------------------------------------------------------|----------------------------------------------------------------------------------------------------|---------------|-------|--|--|--|--|--|--|
| Scope      |                                                                                             | Operational Directorate                                                                                                    |               |       |  |  |  |  |  |  |
| Purpose    |                                                                                             | To ensure all administration and operational staff are able to login to the email system                                                                                                    |               |       |  |  |  |  |  |  |
| GUIDELINES |                                                                                             | <u>Microsoft Outlook</u><br>Microsoft Outlook is used for Email communication between UC24 and external NHS<br>employees. The servers are hosted by Informatics Merseyside and support service<br>desk can resolve login / password issues. The service desk is contactable on 0151 296<br>7777.                                                                                                    |               |       |  |  |  |  |  |  |
| PROC       | EDURE                                                                                       |                                                                                                    | RESPONSIB     | ILITY |  |  |  |  |  |  |
| 1          | To logon i<br>network u<br>headquar                                                         | UC24 Employee                                                                                                    |               |       |  |  |  |  |  |  |
| 2          | For the in<br>username                                                                      | UC24 Employee                                                                                                    |               |       |  |  |  |  |  |  |
| 3          | Once you<br><b>Microsofi</b>                                                                | have logged onto the Urgent Care 24 network double click the <b>Outlook shortcut</b> .                                                                                                    | UC24 Employee |       |  |  |  |  |  |  |
| 4          | If a shorto<br>hand side<br><b>Microsoft</b><br>Then click<br>your desk<br><b>(Create S</b> | cut is not available click the <b>Windows Start button</b> in the far left<br>of the screen. Then click on <b>All Programs</b> and scroll down to<br>c <b>Office</b> . Click on Microsoft Office to display the office icons.<br>If on the <b>Microsoft Outlook icon</b> to open. You can add a shortcut to<br>top by right click on the icon and clicking <b>Send To</b> , <b>Desktop</b><br><b>hortcut</b> ) | UC24 Employee |       |  |  |  |  |  |  |

| 5  | Once you have clicked on the Microsoft Outlook icon or shortcut a new windows will display asking you to enter your username and password credentials. Your username should be displayed as follows:                                                                                                    | UC24 Employee                         |  |
|----|----------------------------------------------------------------------------------------------------|---------------------------------------|--|
|    | Password: <b>Your assigned password.</b><br>Xmerseyhc represent the NHS network where the servers are hosted.                                                                                                    |                                       |  |
| 6  | Once you have entered your username and password Microsoft Outlook<br>will open. From here you can make and check received emails by using the<br>Inbox and the New Email options.                                                                                                    | UC24 Employee                         |  |
| 7  | <ul> <li>When you click New Email, you can then click the To button to get access to all of the UC24 and NHS employee email addresses. To perform a search, enter the surname then first name of the employee.</li> <li>Once you find the employee you're searching for, double click the name to add to the email.</li> </ul>                                                                                                    | UC24 Employee                         |  |
| 8  | If you are access emails from outside of the Wavertree Headquarters you will need to use the <b>Microsoft Outlook Web App</b> . To access the Web App enter the following address <u>https://mail.miaa.nhs.uk/owa</u> into the Internet Explorer address bar.<br>Then repeat steps <b>5-7</b> to send and receive emails.                                                                                                    | UC24 Employee                         |  |
| 9  | If you try to log into your email but are unable to login please log an issue<br>with the shift manager, manager on call or a member of the IT department<br>to resolve.                                                                                                    | UC24 Employee                         |  |
| 10 | If you password has expired please use the outlook password reset icon on<br>the root of the shared drive. You will be required to enter your username<br>and current password. If your password has not yet expired and you wish to<br>change it, you can do this by logging into the <b>outlook web App</b> and clicking<br>the ' <b>Options'</b> icon on the top right corner of the page, then selecting<br>' <b>change your password'</b> icon.<br>Once entered you will then be presented with a new screen to change your<br>password and confirm by re-entering the new password. | UC24 Shift Manager<br>/ UC24 Employee |  |
|    | If you are having issues please follow Step 9                                                                                                    |                                       |  |

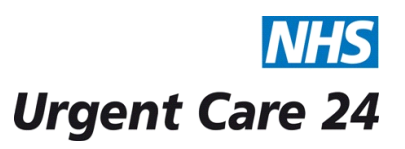

## STANDARD OPERATING PROCEDURE DOCUMENT

| Title SOP IT102- Logging on                                                                                                    |  |  |  | to Microsoft Outlook for UC24                                                                  | Doc.<br>No.                                               | IT102                     |            |  |  |  |
|----------------------------------------------------------------------------------------------------|--|--|--|------------------------------------------------------------------------------------------------|-----------------------------------------------------------|---------------------------|------------|--|--|--|
| Version                                                                                                    |  |  |  | V1                                                                                             |                                                           |                           |            |  |  |  |
| Approving Managers/Committee                                                                                                    |  |  |  |                                                                                                |                                                           |                           |            |  |  |  |
| Date Ratified                                                                                                    |  |  |  |                                                                                                |                                                           |                           |            |  |  |  |
| Department of Originator                                                                                                    |  |  |  | Information Management and Technology                                                          |                                                           |                           |            |  |  |  |
| Responsible Executive Director                                                                                                    |  |  |  | Director of Finance                                                                            |                                                           |                           |            |  |  |  |
| Responsible Manager/Support                                                                                                    |  |  |  | IT Manager                                                                                     |                                                           |                           |            |  |  |  |
| Date Issued                                                                                                    |  |  |  | 10/11/2015                                                                                     |                                                           |                           |            |  |  |  |
| Review Date                                                                                                    |  |  |  | April 2018 or when there is a change in the process.<br>(Reviewed April 2017)                  |                                                           |                           |            |  |  |  |
| Target Audience                                                                                                    |  |  |  | Clinical and Operational Staff                                                                 |                                                           |                           |            |  |  |  |
| Version Date Control Re                                                                                                    |  |  |  | ason                                                                                           | Accountable<br>Person for this<br>Version                 |                           |            |  |  |  |
| Reference documents                                                                                                    |  |  |  | Electronic Locations                                                                           | Location                                                  | Locations for Hard Copies |            |  |  |  |
| Urge<br>Clini                                                                                                    |  |  |  | nt Care 24 Intranet / SOPs / *<br>al Operations Admin section<br>lease delete as appropriate * | Standard Operating Procedures File<br>in the Call Centre. |                           | Jures File |  |  |  |
| Document Status: This is a controlled document.<br>Whilst this document may be printed, the electronic version maintained on the UC24 Intranet is the controlled<br>copy. Any printed copies of the document are not controlled. |  |  |  |                                                                                                |                                                           |                           |            |  |  |  |